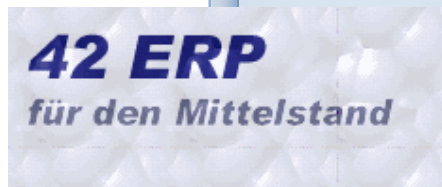

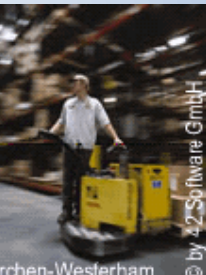

42 Software GmbH Leißstraße 4, D-83620 Feldkirchen-Wes

# Infocenter

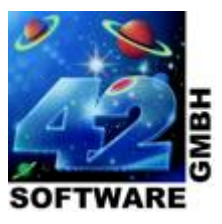

Die in diesen Unterlagen enthaltenen Informationen können ohne gesonderte Mitteilung geändert werden. 42 Software GmbH geht mit diesem Dokument keine Verpflichtung ein. Die in diesem Dokument beschriebene Software wird unter einem Lizenz- bzw. Nichtweitergabevertrag geliefert.

Der Text ist urheberrechtlich geschützt.

Alle Rechte, auch die der Übersetzung, des Nachdrucks und der Vervielfältigung dieser Unterlage oder Teilen daraus, sind vorbehalten. Ohne die schriftliche Genehmigung der 42 Software GmbH darf kein Teil dieses Dokumentes aufgezeichnet, fotokopiert, vervielfältigt oder übertragen werden, auch nicht auf elektronischer oder mechanischer Weise.

Alle Rechte, Änderungen und Irrtümer vorbehalten.

42 Software GmbH Leißstraße 4 D-83620 Feldkirchen-Westerham Tel: (08063) 8077-0 Fax: (08063) 8077-10

Stand: Februar 2013

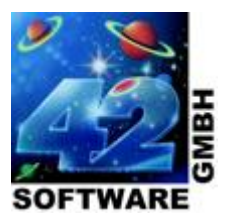

## INHALTSVERZEICHNIS

| INHALTSVERZEICHNIS                | 3  |
|-----------------------------------|----|
| VORWORT                           | 4  |
| INFOCENTER                        | 5  |
| REGISTER AUFTRAG                  | 6  |
| BELEGSTATUS AUFTRÄGE              | 6  |
| LIEFER-KENNZEICHEN AUFTRAGSPOSTEN | 8  |
| AUFTRÄGE PLANEN                   | 9  |
| REGISTER LIEFERSCHEIN             | 13 |
| BELEGSTATUS LIEFERSCHEINE         | 13 |
| STATUS LIEFERSCHEINPOSTEN         | 14 |
| LIEFERSCHEINE BERECHNEN           | 15 |
| REGISTER BESTELLUNG               | 17 |
| BELEGSTATUS BESTELLUNGEN          | 17 |
| STATUS BESTELLPOSTEN              | 18 |
| WARENEINGÄNGE VERBUCHEN           | 19 |

C.s.s

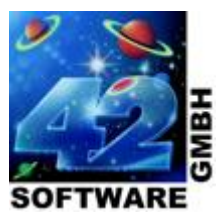

## VORWORT

Diese Unterlage gibt Ihnen einen Überblick über das *Infocenter* von 42 ERP.

Wir freuen uns über Ihre Fragen und Ihr Feedback. Dies ist für unsere Weiterentwicklung von Interesse.

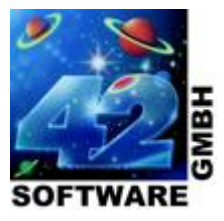

### INFOCENTER

Das *Infocenter* dient als Planungstool und Entscheidungshilfe welche Belege abgearbeitet werden können und wie sich geplante Belege auf die Bestandsdaten und den Status der offenen Belege auswirkt. Über die *farbliche Kennzeichnung* werden dem Anwender die unterschiedlichen Liefer-Kennzeichen visuell dargestellt.

Aus den geplanten Belegen können per Knopfdruck Folgebelege mit weiteren Optionsmöglichkeiten erzeugt werden.

Die Daten für die Planung werden in *eigenen Tabellen* vorgehalten und erst durch aktivieren des Buttons *Info neu* auf Basis der Produktivdaten erstellt bzw. aktualisiert.

Im *Infocenter* erhalten Sie eine Übersicht über folgende Belege:

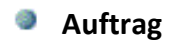

- Lieferschein
- Bestellung

Jeder Beleg ist eindeutig durch folgende Belegstatis gekennzeichnet:

- Lieferbar
- Überschneidung
- Teillieferbar
- Nicht lieferbar
- Offen
- Teilgeliefert
- undefiniert

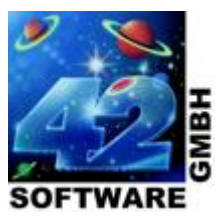

#### **REGISTER AUFTRAG**

Im **Register Auftrag** erhalten Sie eine Übersicht aller offenen Aufträge. Anhand des Liefer-Kennzeichens ist der Status eines Beleges ersichtlich. Die Planung einzelner Belege beeinflusst unmittelbar die Anzeige und Berechnung der Bestandsdaten sowie den Status aller noch nicht geplanten Aufträge. Somit erhalten Sie sofort die Übersicht, wie sich geplante Folgebelege (Lieferschein oder Rechnung) auf die Bestandsdaten und das Liefer-Kennzeichen der weiteren Aufträge auswirkt.

#### BELEGSTATUS AUFTRÄGE

Der Status eines Auftrags ist durch die *farbliche Kennzeichnung,* das *Liefer-Kennzeichen* sowie den *Kennzeichentext* ersichtlich.

#### LIEFERBAR

Aufträge mit ausreichendem Bestand für alle Auftragsposten

| Farbliche Kennzeichnung | Grün      |
|-------------------------|-----------|
| Liefer-Kennzeichen      | 1         |
| Kennzeichentext         | lieferbar |

#### ÜBERSCHNEIDUNG

Aufträge bei denen es bei Auftragsposten zu Überschneidungen mit anderen Aufträgen kommt. Der Bestand einzelner Artikel ist nicht für alle Aufträge ausreichend.

| Farbliche Kennzeichnung | Orange         |
|-------------------------|----------------|
| Liefer-Kennzeichen      | 2              |
| Kennzeichentext         | Überschneidung |

#### TEILLIEFERBAR

Belege bei denen nur ein Teil der Artikel geliefert werden kann

| Farbliche Kennzeichnung | Hellgrün     |
|-------------------------|--------------|
| Liefer-Kennzeichen      | 3            |
| Kennzeichentext         | teilieferbar |

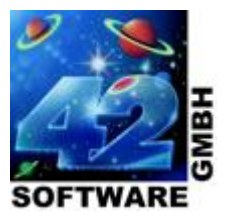

#### NICHT LIEFERBAR

Belege bei denen kein Artikelbestand vorhanden ist

| Farbliche Kennzeichnung | Rot             |
|-------------------------|-----------------|
| Liefer-Kennzeichen      | 4               |
| Kennzeichentext         | nicht lieferbar |

#### UNDEFINIERT

Belege ohne Belegposten

| Farbliche Kennzeichnung | Schwarz     |
|-------------------------|-------------|
| Liefer-Kennzeichen      | [Leer]      |
| Kennzeichentext         | Undefiniert |

and the second

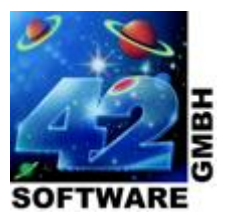

#### LIEFER-KENNZEICHEN AUFTRAGSPOSTEN

Der Status eines Auftragspostens ist durch die *farbliche Kennzeichnung* und das *Liefer-Kennzeichen* ersichtlich.

#### 0

#### Auftragsposten ohne Anzahl

| Farbliche Kennzeichnung | Schwarz |
|-------------------------|---------|
| Liefer-Kennzeichen      | 0       |

#### 1

#### Auftragsposten mit ausreichendem Bestand

| Farbliche Kennzeichnung | Grün |
|-------------------------|------|
| Liefer-Kennzeichen      | 1    |

#### 2

#### Auftragsposten bei denen es zu Überschneidungen mit anderen Aufträgen kommt

| Farbliche Kennzeichnung | Orange |
|-------------------------|--------|
| Liefer-Kennzeichen      | 2      |

#### 4

#### Auftragsposten bei denen kein entsprechender Artikelbestand vorhanden ist

| Farbliche Kennzeichnung | Rot |
|-------------------------|-----|
| Liefer-Kennzeichen      | 4   |

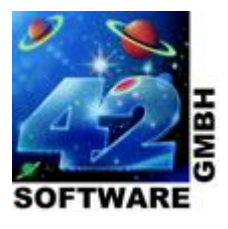

#### AUFTRÄGE PLANEN

|   | Auftrag               | Lieferschei | n Best  | tellung        |           |               |             |         |          |                       |
|---|-----------------------|-------------|---------|----------------|-----------|---------------|-------------|---------|----------|-----------------------|
|   | 🔍 Belege              | 🖌 🕀 Alle    | 緍 Neu   | 🔐 Öffnen       | / 0       | XIT           | 梁 📊         |         | <u>^</u> | 📝 keine Teillieferung |
|   | Belegart <sup>*</sup> | Nummer      | KdNr.   | Liefe          | erKz. Ka  | Text          | Summe       | Projekt | Ξ        | Info neu              |
|   | Auftrag               | 001469      | 000190  | 2              | Üł        | perschneidu   | 2.243,68    | €       |          |                       |
| Þ | Auftrag               | 000251      | 000023  | 2              | Üł        | perschneidu   | 47,88       | €       |          |                       |
|   | Auftrag               | 001435      | 000011  | 1              | lie       | ferbar        | 22,94       | €       |          | ===>                  |
|   | Auftrag               | 001402      | 000134  | 1              | lie       | ferbar        | 47,34       | €       |          |                       |
|   | Auftrag               | 000318      | 000097  | 1              | lie       | ferbar        | 100,82      | €       |          | <===                  |
|   | Auftrag               | 001557      | 000078  | 4              | ni        | cht lieferbar | 114,27      | €       |          |                       |
|   | Auftrag               | 004588      | 000001  | 1              | lie       | ferbar        | 805,88      | €Ì      |          |                       |
|   | Auftrag               | 001568      | 000153  | 1              | lie       | ferbar        | 870,57      | €Ì      |          |                       |
|   | Auftrag               | 000477      | 000036  | 1              | lie       | ferbar        | 801,67      | €Ì      |          |                       |
| E |                       |             | ÷       | ÷.             | ÷         | • •           | • • • • • • | -       |          |                       |
|   | 🔾 Posten              | 🖌 🕀 Alle    | 曫 Neu   | 🔐 Öffnen       | / #       | X   7         | <b>※</b>    |         |          |                       |
|   | <b>Belegart</b>       | Nummer      | PosNr.  | ArtNr.         | LieferKz. | Anzahl        | Teilanzahl  | Bedarf  | Bestand  |                       |
|   | Auftrag               | 000251      | 2       | 010144         | 2         | 1 Stck        | 1 Stok      | 4 Stok  | 1 Stel   |                       |
|   | Auftrag               | 000251      | 1       | 010145         | 1         | 1 Stck        | 1 Stok      | 1 Stok  | 11 Stel  |                       |
| • |                       |             |         | III            |           |               | ]           |         | Þ        |                       |
|   | 🕽 Statistik           | 🔹 🕀 Alle    | 管 Neu   | 📑 Öffne        | n 🖊 🛱     | XIY           | · 🙊 📊       |         | *        |                       |
|   | Belegart              | ArtNr.      | Bezeic  | hnung Best     | and Be    | edarf         | AktAnzah    | Anzahl  |          |                       |
|   | Auftrag               | 010144      | Logited | h Forc   1.000 | ) 4,1     | 000           | 1.000       | 1.000   |          |                       |
|   | Auftrag               | 010145      | Tastatu | r, Mult 11.00  | )0 1.(    | 000           | 1.000       | 11.000  |          |                       |

Belege Anzeige der Beleginformationen und deren Status

PostenAnzeige der einzelnen Belegposten mit den jeweiligen Bestands- und Bedarfsdaten<br/>des unter Belege selektierten Auftrages

StatistikUnter Statistik werden sämtliche Belegposten (Artikel) mit Bestands- und<br/>Bedarfsdaten angezeigt. Die Bestands- und Bedarfsdaten werden bei jeder<br/>Übernahme eines Beleges aktualisiert.

| 🔍 Statistik       | + (  | 🕄 Alle | 曫 Neu 🛛 💕     | Öffnen 🥖 | *   X   T | ) <b>Ж     </b> |        |
|-------------------|------|--------|---------------|----------|-----------|-----------------|--------|
| <b>Belegart</b> * | Art. | -Nr.   | Bezeichnung   | Bestand  | Bedarf    | AktAnzahl       | Anzahl |
| Q                 | Q    |        | Q             | ď        | ď         | Q               | Q      |
| Auftrag           | 010: | 144    | Logitech Forc | 0.000    | 3.000     | 1.000           | 1.000  |

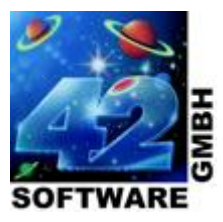

#### Keine Schalter aktiviert

Teillieferung

Belege bei denen es bei Belegposten zu Überschneidungen mit anderen Aufträgen kommt, erhalten das Liefer-Kennzeichen 2 und werden entsprechend gekennzeichnet.

#### Schalter deaktiviert

Belege bei denen es bei Belegposten zu Überschneidungen mit anderen Aufträgen kommt, erhalten das Liefer-Kennzeichen 1 und werden entsprechend gekennzeichnet.

Die Überschneidungen werden nur noch bei den Belegposten des Auftrags dargestellt.

Info neu

Die bestehenden Daten werden gelöscht, sowohl Belege als auch Plan Belege und auf Basis der Produktivdaten neu erstellt.

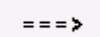

Den unter Belege selektierten Auftrag in die Ansicht Plan Belege übernehmen.

< = = =

Den unter Plan Belege selektierten Auftrag entfernen und in die Ansicht Belege übernehmen.

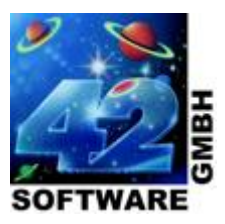

| 📝 keine Teillieferung | Q Plan    | Belege 👻 🕀              | Alle      | 🖺 Neu     | 🚆 Öffnen    | / ¤      | X        |
|-----------------------|-----------|-------------------------|-----------|-----------|-------------|----------|----------|
| Info neu              | Belega    | art <sup>*</sup> Nummer | Liefe     | erKz.     | KzText      | KdN      | r        |
|                       | Auftra    | g 000251                | 2         |           | Überschneid | lu 00002 | 3        |
| ===>                  |           |                         |           |           |             |          |          |
|                       |           |                         |           |           |             |          |          |
| <===                  |           |                         |           |           |             |          |          |
|                       |           |                         |           |           |             |          |          |
|                       |           |                         |           |           |             |          |          |
|                       | •         |                         |           |           |             |          | F        |
|                       |           |                         |           | 695       | 0.84        |          |          |
|                       | Q Plan    | Posten 👻 🕁              | Alle ຖ    | 🖺 Neu     | Gffnen      | 7 #      | X        |
|                       | Belega    | art Nummer              | PosNr.    | ArtNr.    | LieferKz.   | Anzahl   | Teilanz  |
|                       | Auftra    | g 000251                | 2<br>1    | 010144    | 4           | 1 Stok   |          |
|                       | Aurua     | y 0002J1                | Į I       | 010145    | <u> </u>    | LSUCK    |          |
|                       |           |                         |           |           |             |          |          |
|                       |           |                         |           |           |             |          |          |
|                       |           |                         |           |           |             |          |          |
|                       |           |                         |           |           |             |          | <u>•</u> |
|                       | Belegerst | ellung                  |           |           |             |          |          |
|                       | 📃 Liefers | chein 📃                 | Druck Lie | ferschein |             |          |          |
|                       | 📃 Rechn   | ung 📃                   | Druck Re  | chnung    |             |          |          |
|                       | 🔲 Dector  |                         | lässhan   |           |             |          |          |
|                       | Poster    | i mit Anzani U i        | oschen    |           |             |          |          |
|                       | Erzeuge   | 20                      |           |           |             |          |          |

| Plan Belege        | Anzeige der geplanten Belege und deren Status                                                                                   |
|--------------------|----------------------------------------------------------------------------------------------------|
| Plan Posten        | Anzeige der einzelnen Belegposten mit den jeweiligen Bestands- und<br>Bedarfsdaten des unter Plan Belege selektierten Auftrages |
| Lieferschein       | Lieferschein erstellen                                                                                                    |
| Druck Lieferschein | Erstellten Lieferschein drucken                                                                                                 |

Cert.

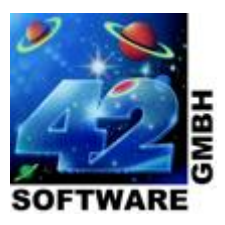

| Rechnung                       | Rechnung erstellen                                                                                                    |
|--------------------------------|----------------------------------------------------------------------------------------------------|
| Druck Rechnung                 | Erstellte Rechnung drucken                                                                                                    |
| Posten mit Anzahl 0<br>löschen | Posten mit der Anzahl 0 werden nicht in den Folgebeleg mit<br>übernommen                                                                                                    |
| Erzeugen                       | Es werden anhand der aktivierten Optionsfelder die Folgebelege erzeugt.                                                                                                    |
|                                | Sind sowohl Lieferschein als auch Rechnung aktiviert, werden beide<br>Belege der Reihenfolge nach erstellt. Die Rechnung wird auf Basis des<br>Lieferscheines erzeugt, so dass die standardmäßigen<br>Übernahmemechanismen greifen. |

·····

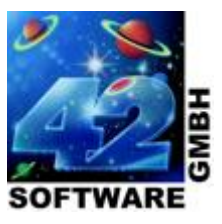

#### **REGISTER LIEFERSCHEIN**

Im Register Lieferschein werden alle offenen Lieferscheine die berechnet werden können angezeigt.

#### **BELEGSTATUS LIEFERSCHEINE**

Der Status eines Lieferscheins ist durch die *farbliche Kennzeichnung,* die *Kennung* und den *Kenntext* ersichtlich.

#### OFFEN

Lieferscheine die noch nicht in eine Rechnung übernommen wurden

| Farbliche Kennzeichnung | Rot    |
|-------------------------|--------|
| Kennung                 | [Leer] |
| Kenntext                | offen  |

#### TEILGELIEFERT

Lieferscheine bei denen ein Teil der Artikel in eine Rechnung übernommen wurden

| Farbliche Kennzeichnung | Orange        |
|-------------------------|---------------|
| Kennung                 | 1             |
| Kenntext                | Teilgeliefert |

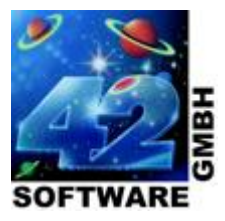

#### STATUS LIEFERSCHEINPOSTEN

Der Status eines Lieferscheinpostens wird *farblich* gekennzeichnet.

#### ROT

Lieferscheinposten wurde noch nicht berechnet

| Farbliche Kennzeichnung | Rot                 |  |  |
|-------------------------|---------------------|--|--|
| Berechnung              | Teilanzahl = Anzahl |  |  |

#### ORANGE

Lieferscheinposten wurde teilweise berechnet

| Farbliche Kennzeichnung | Orange                      |  |  |
|-------------------------|-----------------------------|--|--|
| Berechnung              | Teilanzahl > 0 und < Anzahl |  |  |

#### GRÜN

Lieferscheinposten wurde komplett berechnet

| Farbliche Kennzeichnung | Grün           |  |  |
|-------------------------|----------------|--|--|
| Berechnung              | Teilanzahl = 0 |  |  |

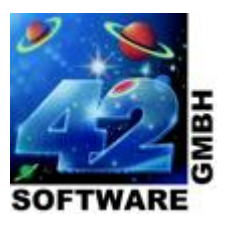

#### LIEFERSCHEINE BERECHNEN

| Auftrag      | Lieferschein    | Bestellung |          |               |           |         |          |
|--------------|-----------------|------------|----------|---------------|-----------|---------|----------|
| 🔾 Belege 👻   | ⊖ Alle │ 쒙      | Neu 🛛 🔐 Öf | fnen 🦯 🗱 | *   X   Y     | <b>※</b>  |         | Info ne  |
| Belegart     | Nummer          | KdNr.      | Kennung  | Kenntext      | Summe     | Projekt |          |
| Lieferschein | 001324          | 000010     | 1        | teilgeliefert | 2.653,76€ |         |          |
| Lieferschein | 004483          | 000001     | 1        | teilgeliefert | 1.611,76€ |         | ===>     |
| Lieferschein | 000699          | 000136     |          | offen         | 783,18€   | •       |          |
| Lieferschein | 000500          | 000242     |          | offen         | 127,55€   | ¢       | <===     |
| Lieferschein | 000666          | 000124     |          | offen         | 68,87€    |         |          |
| Lieferschein | 001119          | 000158     |          | offen         | 906,71€   |         |          |
| Lieferschein | 000896          | 000019     |          | offen         | 469,73€   |         |          |
| Lieferschein | 001274          | 000170     |          | offen         | 1.025,94€ |         |          |
| Lieferschein | 000885          | 000249     |          | offen         | 9,55€     |         | <b>.</b> |
| 1            | · · · · · · · · | · · · ·    | ·····    |               |           | ÷       |          |
| Q Posten -   | ⊖ Alle 🏻 🍟      | Neu 🦷 🍟 Öf | fnen 🥖 🗱 | ) X   Y       | <b>※</b>  |         |          |
| Belegart     | Nummer          | PosNr.     | ArtNr.   | Anzahl        | Teilanzah | I       |          |
| Lieferschein | 001324          | 1          | 010172   | 1             | Stok 1 S  | itck    |          |
| Lieferschein | 001324          | 2          | 010160   | 2 :           | Stok 1S   | tck     |          |
| Lieferschein | 001324          | 3          | 010100   | 1             | Stck 0 S  | itck    |          |

Belege Anzeige der Beleginformationen und deren Status

PostenAnzeige der einzelnen Belegposten mit den jeweiligen Bestandsdaten des unter<br/>Belege selektierten Lieferscheins

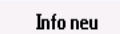

Die bestehenden Daten werden gelöscht, sowohl Belege als auch Plan Belege und auf Basis der Produktivdaten neu erstellt.

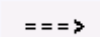

Den unter Belege selektierten Lieferschein in die Ansicht Plan Belege übernehmen.

**<** = = =

Den unter Plan Belege selektierten Lieferschein entfernen und in die Ansicht Belege übernehmen.

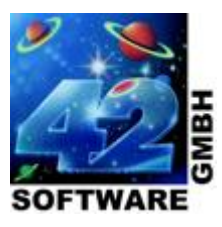

| Info neu | Q Plan Belege  | 🔹 🕀 Alle | 緍 Neu 👘 | 🔒 Öffnen 🛛 🦯 | <b>¤   X  </b> | Y 🗰 📊         |
|----------|----------------|----------|---------|--------------|----------------|---------------|
|          | Belegart       | Nummer   | KdNr.   | Summe        | Kennung        | Kenntext      |
|          | ▶ Lieferschein | 001324   | 000010  | 2.653,76 €   | 1              | teilgeliefert |
| >        |                |          |         |              |                |               |
| 1        |                |          |         |              |                |               |
| <===     |                |          |         |              |                |               |
|          |                |          |         |              |                |               |
|          |                |          |         |              |                |               |
|          |                |          |         |              |                |               |
|          | 4              |          |         |              | _              |               |
| l        |                |          |         |              |                | r             |
|          | Q Plan Posten  | 🝷 🕀 Alle | 緍 Neu 👘 | 🔒 Öffnen 🛛 🦯 | <b>a</b>   X   | Y 🗰 📊         |
|          | Belegart       | Nummer   | PosNr.  | ArtNr.       | nzahl          | Teilanzahl    |
|          | Lieferschein   | 001324   | 1       | 010172       | 1 Stck         | 1 Stck        |
|          | Lieferschein   | 001324   | 2       | 010160       | 2 Stck         | 1 Stck        |
|          | Lieferschein   | 001324   | 3       | 010100       | 1 Stck         | 0 Stck        |

Plan Belege Anzeige der geplanten Belege und deren Status

Plan PostenAnzeige der einzelnen Belegposten mit den jeweiligen Bestandsdaten<br/>des unter Plan Belege selektierten Lieferscheins

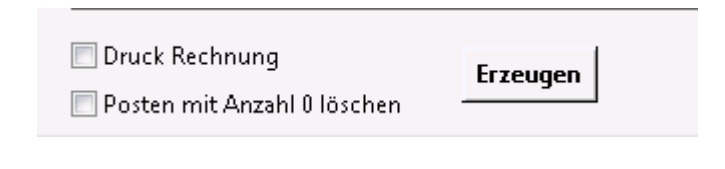

Druck Rechnung Erstellte Rechnung drucken

Posten mit Anzahl 0Posten mit der Anzahl 0 werden nicht in den Folgebeleg mitlöschenübernommen

Erzeugen Es wird anhand der aktivierten Buttons ein Rechnungsbeleg mit den entsprechenden Optionen erzeugt

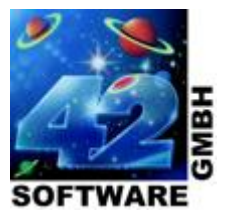

#### **REGISTER BESTELLUNG**

Im Register Bestellung werden alle offenen Bestellungen, für die noch kein Wareneingang verbucht wurde, angezeigt.

#### **BELEGSTATUS BESTELLUNGEN**

Der Status einer Bestellung ist durch die *farbliche Kennzeichnung,* die *Kennung* und den *Kenntext* ersichtlich.

#### OFFEN

Bestellungen für die noch kein Wareneingang erstellt wurde

| Farbliche Kennzeichnung | Rot    |
|-------------------------|--------|
| Kennung                 | [Leer] |
| Kenntext                | offen  |

#### TEILGELIEFERT

Bestellungen für die eine Teillieferung (Wareneingang) erfolgt ist

| Farbliche Kennzeichnung | Orange        |
|-------------------------|---------------|
| Kennung                 | 1             |
| Kenntext                | Teilgeliefert |

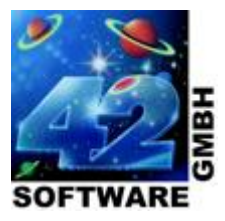

### STATUS BESTELLPOSTEN

Der Status eines Bestellpostens wird *farblich gekennzeichnet*.

#### ROT

Bestellposten wurde noch nicht geliefert

| Farbliche Kennzeichnung | Rot      |
|-------------------------|----------|
| Teilanzahl              | = Anzahl |

#### ORANGE

Bestellposten wurde teilweise geliefert

| Farbliche Kennzeichnung | Orange           |
|-------------------------|------------------|
| Teilanzahl              | > 0 und < Anzahl |

#### GRÜN

Bestellposten wurde komplett geliefert

| Farbliche Kennzeichnung | Grün |
|-------------------------|------|
| Teilanzahl              | = 0  |

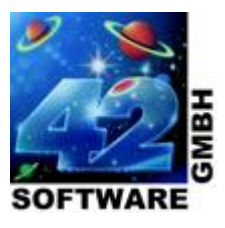

#### WARENEINGÄNGE VERBUCHEN

| Auftrag                                            | Lieferschein                                                                            | Bestellung                          |                                         |                           |                                          |           |   |          |
|----------------------------------------------------|-----------------------------------------------------------------------------------------|-------------------------------------|-----------------------------------------|---------------------------|------------------------------------------|-----------|---|----------|
| Q Belege 👻                                         | 🕀 Alle 🛛 🍟                                                                              | Neu 📑 Öf                            | fnen 🦯 🕻                                | *   X   Y =               | il %                                     |           |   | Info neu |
| Belegart                                           | Nummer                                                                                  | LiefNr.                             | Kennung                                 | Kenntext 9                | Summe                                    | Projekt   | - |          |
| Bestellung                                         | 002315                                                                                  | 000001                              | 1                                       | teilgeliefert             | 3.022,05€                                |           |   |          |
| Bestellung                                         | 002312                                                                                  | 000001                              |                                         | offen                     | 39.055,80€                               |           |   | ===>     |
| Bestellung                                         | 002314                                                                                  | 000002                              |                                         | offen                     | 107,25€                                  | 01        |   |          |
|                                                    |                                                                                         |                                     |                                         |                           |                                          |           |   | -        |
|                                                    |                                                                                         |                                     |                                         |                           |                                          |           |   | <===     |
|                                                    |                                                                                         |                                     |                                         |                           |                                          |           |   | <===     |
|                                                    |                                                                                         |                                     |                                         |                           |                                          |           |   | <===     |
|                                                    |                                                                                         |                                     |                                         |                           |                                          |           |   | <===     |
|                                                    |                                                                                         |                                     |                                         |                           |                                          |           |   | <===     |
|                                                    |                                                                                         |                                     |                                         |                           |                                          |           |   | <===     |
|                                                    |                                                                                         |                                     |                                         |                           |                                          |           |   | <===     |
|                                                    |                                                                                         |                                     |                                         |                           |                                          |           |   | <===     |
| Q Posten +                                         | 🕂 Alle 🎽                                                                                | Neu 📑 Öf                            | fnen 🦯 🗱                                | × X 7 3                   |                                          |           |   | <        |
| Q Posten -<br>Belegart                             | ⊙ Alle ≝                                                                                | Neu DotNr.                          | fnen 🖌 🎗                                | * 🗶 🍸 🕯<br>Anzahl         | <b>R 11</b><br>Teilanzahl                |           |   | <        |
| Q Posten -<br>Belegart<br>Bestellung               | <ul> <li>O</li> <li>O</li> <li>Alle</li> <li>Mummer</li> <li>002315</li> </ul>          | Neu Öi<br>PosNr.                    | fnen <b>×</b><br>ArtNr.<br>010100       | Anzahl<br>5 Sto           | Teilanzahl                               | I<br>Stck |   | <===     |
| Q Posten →<br>Belegart<br>Bestellung<br>Bestellung | <ul> <li>Q Alle <sup>™</sup></li> <li>Mummer</li> <li>002315</li> <li>002315</li> </ul> | Neu <b>i</b> Öf<br>PosNr.<br>1<br>2 | fnen / \$<br>ArtNr.<br>010100<br>010101 | Anzahl<br>5 Sto<br>10 Sto | Teilanzahl       :k     0       :k     5 | l<br>Stck |   | <===     |

Belege Anzeige der Beleginformationen und deren Status

PostenAnzeige der einzelnen Belegposten mit den jeweiligen Bestandsdaten der unter<br/>Belege selektierten Bestellung

Info neu

Die bestehenden Daten werden gelöscht, sowohl Belege als auch Plan Belege und auf Basis der Produktivdaten neu erstellt.

===>

Die unter Belege selektierte Bestellung in die Ansicht Plan Belege übernehmen.

**<** = = =

Die unter Plan Belege selektierte Bestellung entfernen und in die Ansicht Belege übernehmen.

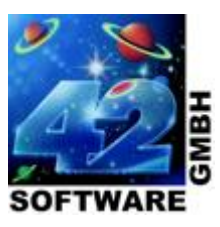

| Info neu | Q Plan Belege                                                                             | 🝷 🕀 Alle 👘                                                                     | 🍄 Neu 🛛 💕                | Öffnen 🏒                               | *   X   Y                             | <b>%</b>                                                                                                    |
|----------|-------------------------------------------------------------------------------------------|--------------------------------------------------------------------------------|--------------------------|----------------------------------------|---------------------------------------|----------------------------------------------------------------------------------------------------|
|          | Belegart                                                                                  | Nummer                                                                         | LiefNr.                  | Summe                                  | Kennung                               | Kenntext                                                                                                    |
|          | Bestellung                                                                                | 002315                                                                         | 000001                   | 3.022,05€                              | 1                                     | teilgeliefert                                                                                                    |
| ===>     |                                                                                           |                                                                                |                          |                                        |                                       |                                                                                                    |
| 1        |                                                                                           |                                                                                |                          |                                        |                                       |                                                                                                    |
| <===     |                                                                                           |                                                                                |                          |                                        |                                       |                                                                                                    |
|          |                                                                                           |                                                                                |                          |                                        |                                       |                                                                                                    |
|          |                                                                                           |                                                                                |                          |                                        |                                       |                                                                                                    |
|          |                                                                                           |                                                                                |                          |                                        |                                       |                                                                                                    |
|          |                                                                                           |                                                                                |                          |                                        |                                       |                                                                                                    |
|          |                                                                                           |                                                                                |                          |                                        |                                       |                                                                                                    |
|          | •                                                                                         |                                                                                | m                        |                                        |                                       | Þ                                                                                                    |
|          | <ul> <li>✓</li> <li>Q Plan Posten</li> </ul>                                              | I ▼ ⊕ Alle                                                                     | III<br>Meu 💕             | Öffnen 🥒                               | а X 7                                 | ,<br>来 山                                                                                                    |
|          | ✓ Q Plan Posten Belegart                                                                  | a ≠ ⊕ Alle                                                                     | III<br>Neu<br>PosNr      | Öffnen 🖌                               | Ф X Y                                 | ►<br><b>※     </b><br>Teilanzahl                                                                                                    |
|          | <ul> <li>✓</li> <li>✓ Plan Posten</li> <li>Belegart</li> <li>▶ Bestellung</li> </ul>      | ✓ ⊕ Alle<br>Nummer<br>002315                                                   | III<br>PosNr<br>1        | Öffnen /<br>ArtNr.<br>010100           | ⇔ X Y<br>Anzahl<br>5 Stck             | II     Teilanzahl     0 Stck                                                                                                    |
|          | <ul> <li>Plan Posten</li> <li>Belegart</li> <li>Bestellung</li> <li>Bestellung</li> </ul> | <ul> <li>Alle</li> <li>Nummer</li> <li>002315</li> <li>002315</li> </ul>       | III<br>PosNr<br>1<br>2   | Öffnen /<br>ArtNr.<br>010100<br>010101 | ✿ X Y<br>Anzahl<br>5 Stck<br>10 Stck  | Image: State of the state of the state of th |
|          | <ul> <li>Plan Posten</li> <li>Belegart</li> <li>Bestellung</li> </ul>                     | <ul> <li>→ (→) Alle</li> <li>Nummer</li> <li>002315</li> <li>002215</li> </ul> | III<br>Neu<br>PosNr<br>1 | Öffnen /<br>ArtNr.<br>010100           | ✿ X Y<br>Anzahl<br>5 Stck<br>10 Shele | mail     mail     Teilanzat     0                                                                                                    |

| Plan Belege | Anzeige der geplanten Belege und deren Status |
|-------------|-----------------------------------------------|
|-------------|-----------------------------------------------|

Plan PostenAnzeige der einzelnen Belegposten mit den jeweiligen Bestandsdaten<br/>der unter Plan Belege selektierten Bestellung

| Liste | Drucken |  |
|-------|---------|--|
|       |         |  |

Liste Name der Druckliste die für einen Ausdruck verwendete werden soll

Drucken Durch aktivieren des Buttons werden die Plan Belege mit der angegebenen Liste gedruckt